# Wie können die Stammdaten einer Einrichtung in PFAU.NRW geändert werden?

Melden Sie sich mit Ihren Benutzerdaten auf www.pfau.nrw.de an (über "Anmelden" oben rechts oder "Login" unten mittig).

1. Nach der Anmeldung sehen Sie nachstehende Ansicht:

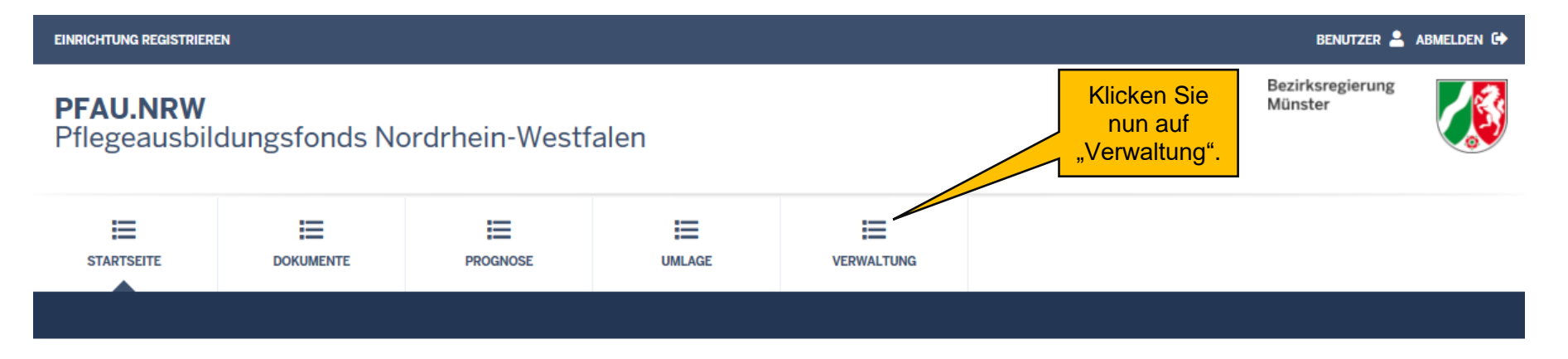

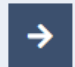

### HERZLICH WILLKOMMEN BEIM AUSGLEICHSFONDS FÜR DIE PFLEGEBERUFE

Das Onlineportal PFAU.NRW richtet sich an alle Krankenhäuser, Pflegeeinrichtungen und Pflegeschulen in Nordrhein-Westfalen. Sind Sie einmal registriert, können Sie Ihre Daten online eingeben und jederzeit aktualisieren. Somit haben Sie stets Übersicht über Ihre Daten und einen aktuellen Sachstand.

#### Hier finden Sie aktuelle Informationen und Veröffentlichungen.

# Erstregistrierung

Für die erstmalige Registrierung klicken Sie **hier** und halten Ihren Startcode bereit. Login

Wenn Sie bereits über ein Benutzerkonto verfügen, können Sie sich **hier** einloggen.

Hilfe

Videos

Häufig gestellte Fragen (FAQ)

Hinweise Stammdatenänderung

# 2. Sie sehen folgende Ansicht:

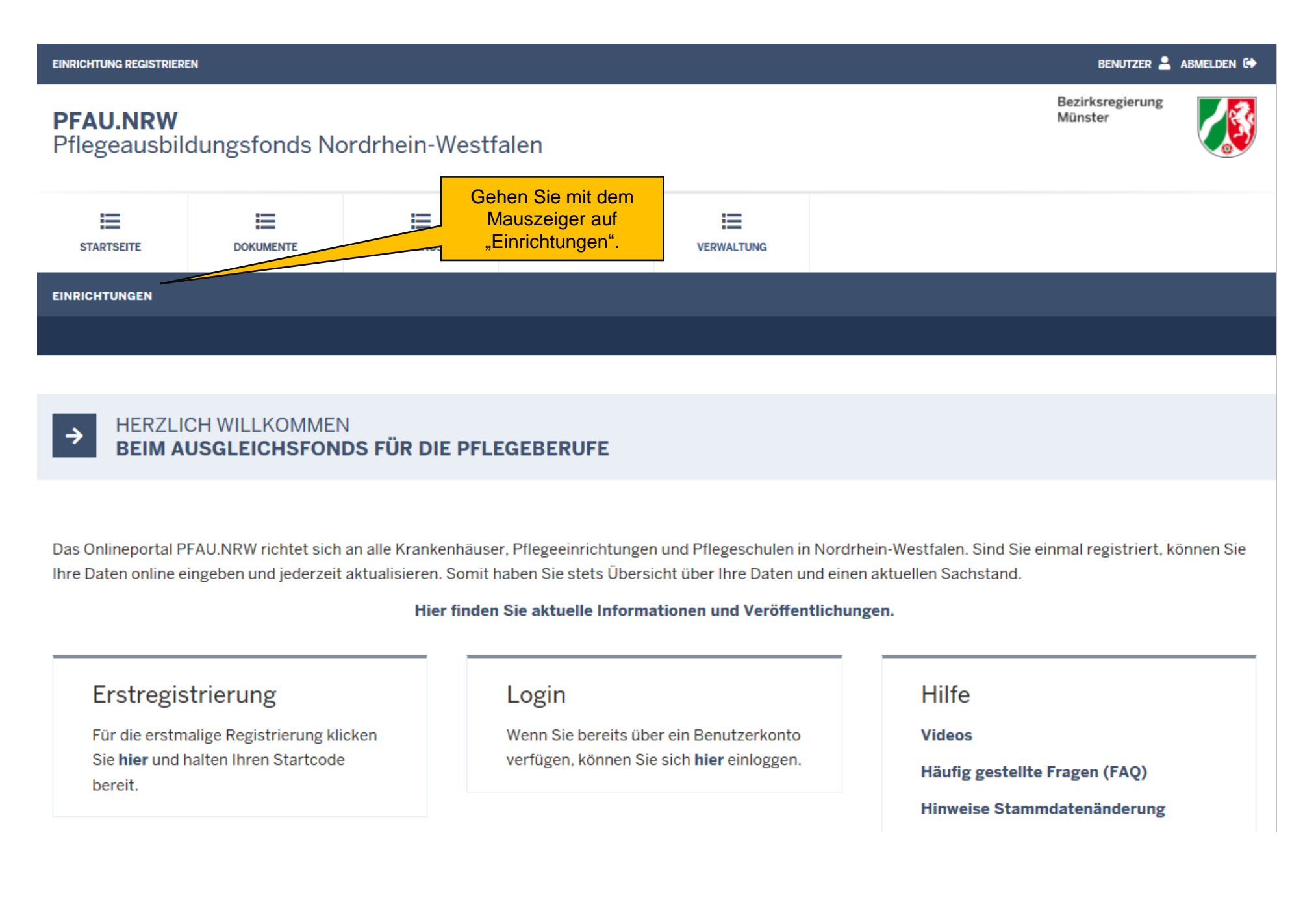

EINRICHTUNG REGISTRIEREN

BENUTZER 🐣 ABMELDEN 🕞

Bezirksregierung

Münster

# **PFAU.NRW** Pflegeausbildungsfonds Nordrhein-Westfalen

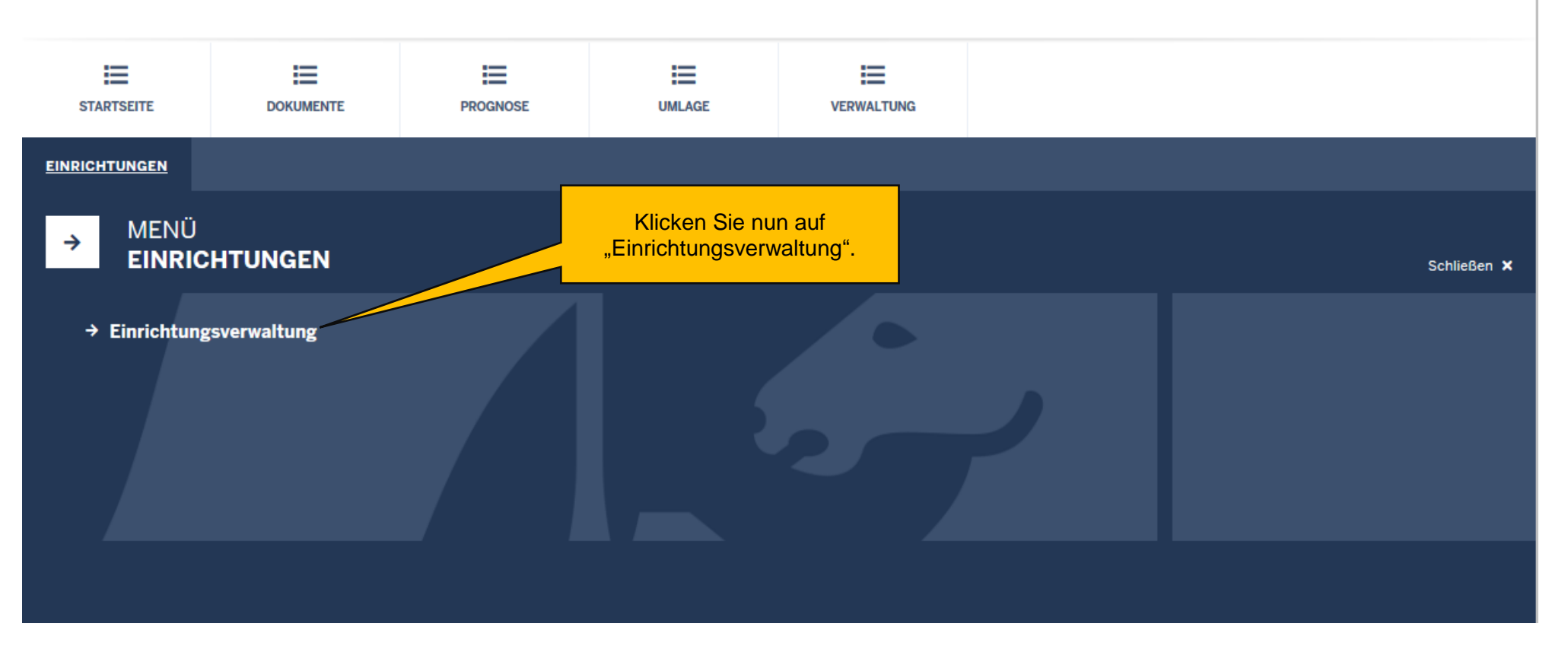

4. Sie sehen nun die unter dem Benutzerkonto registrierte/n Einrichtung/en (hier als Beispielansicht, wenn Sie mehrere Einrichtungen unter einem Benutzerkonto registriert haben):

| EINRICHTUNGEN                                                                  |                                                                                                    |     |     |                                                  |
|--------------------------------------------------------------------------------|----------------------------------------------------------------------------------------------------|-----|-----|--------------------------------------------------|
| Startseite > Verwaltung > Einrichtungen > Einrichtungsverwaltung Einrichtungen |                                                                                                    |     |     |                                                  |
| Suche                                                                          |                                                                                                    |     |     |                                                  |
|                                                                                |                                                                                                    |     |     |                                                  |
| Art der Einrichtung<br>Alle Arten                                              | Öffnen Sie unter "Aktionen" bei der betreffenden Einrichtung das Drop-Down-Menü und klicken Sie auf "Bearbeiten". Alternativ klicken Sie auf "Anzeigen" und in der dann folgenden Ansicht auf "Bearbeiten". |     |     |                                                  |
| Filtern         Zurücksetzen                                                   |                                                                                                    |     |     |                                                  |
|                                                                                |                                                                                                    |     |     |                                                  |
| Art IK-Nummer ASchlüssel                                                       | Name                                                                                                    | PLZ | Ort | Aktionen                                         |
|                                                                                |                                                                                                    |     |     | aktiv Anzeigen 💀                                 |
|                                                                                |                                                                                                    |     |     | Bearbeiten<br>Benutzer<br>Kommunikationshistorie |
|                                                                                |                                                                                                    |     |     |                                                  |

Nun können Sie die zu ändernden Daten Ihrer Einrichtung auf der betreffenden Registerkarte ("Einrichtung", "Ansprechpartner", "Träger", "Bankdaten", "Bescheidbekanntgabe") auswählen und ändern. Bitte beachten Sie, dass Sie sich bis zur letzten Registerkarte "Übersicht" über "Speichern und weiter" durchklicken, auch wenn Sie nicht auf allen Registerkarten Daten ändern. Sie schließen die Bearbeitung ab, indem Sie auf der letzten Registerkarte "Übersicht" nochmals die eingegebenen Daten kontrollieren und mit "Bearbeitung abschließen" bestätigen.

Innerhalb von 24 Stunden erhalten Sie einen neuen Mantelbogen. Diesen können Sie direkt über den Link der E-Mail abrufen, die Ihnen PFAU.NRW zusendet. Alternativ können Sie den Mantelbogen über das Menüfeld "Dokumente" einsehen.

Nach dem erstmaligen Abruf können Sie alle für Ihre Einrichtung bereitgestellten Dokumente unter nachfolgendem Weg einsehen: "Verwaltung"  $\rightarrow$  "Einrichtungen"  $\rightarrow$  "Einrichtungsverwaltung"  $\rightarrow$  "Aktionen"  $\rightarrow$  Drop-Down-Menü  $\rightarrow$  "Kommunikationshistorie".